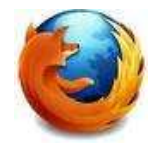

| 🕙 Google - Mozilla Firefox |        |               |          |                 |                   |          |
|----------------------------|--------|---------------|----------|-----------------|-------------------|----------|
| <u>P</u> lik               | Edycja | <u>W</u> idok | Historia | <u>Z</u> akładk | <u>N</u> arzędzia | omoc     |
| <                          | )>)-   | C             | × a      | 8               | http://www.go     | ogle.pl/ |

Po uruchomieniu przeglądarki Mozilla Firefox 3, należy wybrać Narzędzia w menu kontekstowym, a następnie wybieramy Opcje.

| speje                        |                                            |                               |                               |                                      |                                | <u>&gt;</u>    |
|------------------------------|--------------------------------------------|-------------------------------|-------------------------------|--------------------------------------|--------------------------------|----------------|
| Ogólne                       | Karty                                      | 页<br>Treść                    | Aplikacje                     | Prywatność                           | Bezpiecz                       | Zaawansowane   |
| Połączen                     | ieć <b>  ,</b> ktur<br>ie                  | alizacja   S                  | Szyfrowanie                   | é z Toteroetem                       | <u>ຈ</u> ເ                     | Uletawienia    |
| Pamięć tr<br>Używaj <u>r</u> | rybu offline<br><u>n</u> aksymalni         | ie 50                         | MB miej                       | sca dla pamięci j                    | podręcznej                     | Wyczyść teraz  |
| Następuj                     | iadom, kiei<br>trybu offlin<br>jące witryr | dy witryna<br>e<br>iy przecho | i poprosi o m<br>wują na dysl | ożliwość przecho<br>ku dane dla tryb | owywania danych<br>ou offline: | <u>Wyjątki</u> |
|                              |                                            |                               |                               |                                      |                                | Uguñ           |
|                              |                                            |                               |                               | 0                                    | ( Anuluj                       | Pomoc          |

- Następnie należy wybrać opcje Zaawansowane znajdującą się po prawej stronie ekranu.
- 2. Zakładkę Sieć.
- 3. Przycisk Ustawienia..., znajdujący się w prawym górnym rogu okna.

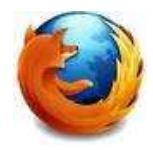

4. W oknie, które się pojawi należy zaznaczyć kropką Adres URL automatycznej konfiguracji i wpisać adres http://www.biblioteka.mwse.edu.pl/auto.pac

| Configuracija serwerów prox                       | y do połączenia z Internetem                   |           |                  |
|---------------------------------------------------|------------------------------------------------|-----------|------------------|
| <ul> <li><u>A</u>utomatycznie wykryj u</li> </ul> | stawienia serwerów proxy dla tej sieci         |           |                  |
| O Używaj systemowych us                           | tawień serwerów proxy                          |           |                  |
| 🔿 Ręczna konfiguracja ser                         | werów proxy:                                   |           |                  |
| Server proxy <u>H</u> TTP:                        |                                                | Port      | 0                |
|                                                   | 🔲 Użyj tego serwera proxy dla wszystkich p     | rotokołóv | 1                |
| Server proxy SSL:                                 |                                                | Port:     | 0                |
| Server proxy ETP:                                 |                                                | Port:     | 0                |
| Serwer proxy <u>G</u> opher:                      |                                                | Port      | 0                |
| Host SO <u>C</u> KS:                              |                                                | Ports     | 0                |
|                                                   |                                                |           | . –              |
| 👔 Nie używaj proxy dla:                           | localhost, 127.0.0.1                           |           |                  |
| <b>v</b>                                          | Przykład: .mozilla.org, .com.pl, 192.168.1.0/2 | .4        |                  |
| Adres URL automatyczn                             | ej konfiguracji:                               |           |                  |
| http://www.biblioteka.                            | mwse.edu.pl/auto.pac                           |           | O <u>d</u> śwież |
|                                                   | R                                              |           |                  |

5. Wybrane ustawienia należy aakceptować przyciskiem OK

Opisana w instrukcji konfiguracja serwera proxy na komputerze domowym umożliwia korzystanie z pełnotekstowych baz danych ( w tym czytelni online ibuk), dostępnych w bibliotece uczelnianej. Linki kierujące do baz znajdziecie Państwo na stronie internetowej Biblioteki pod adresem: www.biblioteka.mwse.edu.pl.